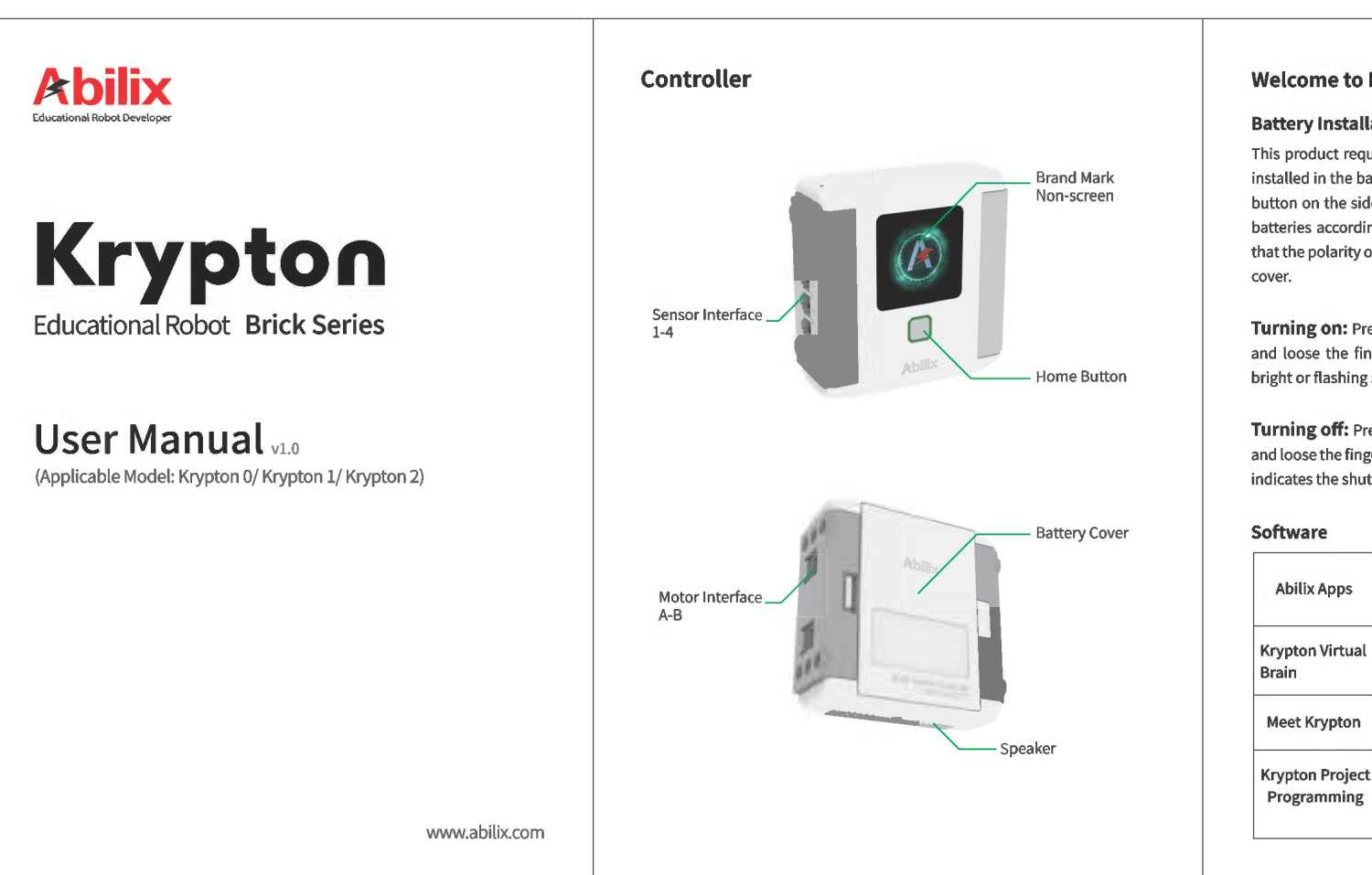

| Welcomet    | Krypton       |
|-------------|---------------|
| AAGICOULG ( | U KI YPLUII : |

## **Battery Installation Requirements:**

This product requires 6 1.5V AA alkaline batteries to operate. Batteries are installed in the battery compartment at the back of the controller. Push the button on the side of the battery compartment to open the cover. Install 6 batteries according to the polarity shown on the inside of the cover. Note that the polarity of the batteries must match the directions shown inside the

Turning on: Press the home button on the controller for about 3 seconds and loose the finger, a start-up tone will be heard, the LED light turning bright or flashing slowly indicates the start-up is completed.

Turning off: Press the home button on the controller for about 3 seconds and loose the finger, a shut-down tone will be heard, the LED light turning off indicates the shut-down is completed.

| Software                       |                                                                                                    |
|--------------------------------|----------------------------------------------------------------------------------------------------|
| Abilix Apps                    | It is "Abilix App Store", including Apps such as: Meet<br>Krypton, Krypton Project Programming, Abilix Scratch,<br>Abilix Chart, etc.                                                                                             |
| Krypton Virtual<br>Brain       | Simulate Krypton controller system on a mobile device to<br>run the edited program and understand the controller<br>information.                                                                                                  |
| Meet Krypton                   | "Meet Krypton" is an App for users to know about the functions of Krypton's components and how to use them.                                                                                                    |
| Krypton Project<br>Programming | "Krypton Project Programming" is an App helping users<br>assemble dozens of official Krypton models referring to<br>3D animation; users also can write programs via action<br>module design programs and operate or debug online. |

| Abilix Scratch | "Abilix Scratch" is an A<br>means of mode-draggin<br>and Krypton professiona<br>programs on-line.                                 |
|----------------|----------------------------------------------------------------------------------------------------|
| Abilix Chart   | "Abilix Chart" is an App f<br>of downloading the com<br>to run automatically. It<br>Krypton professional<br>user-designed program |

Notes: You also can visit www.abilix.com/support/krypton for more details.

## Advice to Novice:

Android users can download and install Abilix Apps (Abilix App Store) for more program Apps;

iOS users can find more program Apps in App Store.

#### App Download:

| Name                              | Download                                                                                                    | Applicable devices      |
|-----------------------------------|----------------------------------------------------------------------------------------------------|-------------------------|
| Abilix Apps                       | Android: Download in "Google<br>Play".                                                                                              |                         |
| Krypton Virtual<br>Brain          | 1. Android: Search "Krypton Virtual<br>Brain", "Meet Krypton" or "Krypton<br>Project Programming" in Abilix                         | Mobile Phone<br>and Pad |
| Meet Krypton                      | Apps, download and install;                                                                                                    |                         |
| Krypton<br>Project<br>Programming | 2. 105: Search Krypton virtual<br>Brain", "Meet Krypton" or "Krypton<br>Project Programming" in App Store,<br>download and install. |                         |

| Abilix Scratch       | 1. Android: Search "Abilix Scratch"<br>or "Abilix Chart" in Abilix Apps,<br>download and install;                                                                                           | Pad                                                                                  |
|----------------------|----------------------------------------------------------------------------------------------------|--------------------------------------------------------------------------------------|
| Abilix Chart         | <ol> <li>iOS: Search "Abilix Scratch" or<br/>"Abilix Chart" in App Store,<br/>download and install.</li> </ol>                                                                              | Fau                                                                                  |
| Applicable<br>Models | iPad: iOS 9.0 and above, iPad<br>newly-launched models.<br>iPhone: iOS 9.0 and above, iPhone 6<br>models.<br>Android Pad: The resolution shall be<br>Android Phone: The resolution shall be | 4/iPad mini and<br>and newly-launched<br>L280*800 at least.<br>De 1280*720 at least. |

#### Connect to the controller

Use router to connect controller and your mobile device to operate programs on-line or start all functions; after the first-time connection and setting are completed, use normal connection in the future time. If the controller is disconnected, there will be a prompt when opening the APP.

|                          | <ol> <li>Connect the mobile device to the wireless router;</li> <li>Turn on the Krypton controller and the light is bright red<br/>steady for setting, connect the controller to the router;</li> <li>Open App and choose Krypton 1,Krypton 2 or Krypton 3,<br/>tap the icon "Scan";</li> <li>Searching for controllers nearby that can be connected,</li> </ol> |
|--------------------------|----------------------------------------------------------------------------------------------------|
| First-time<br>connection | <ul> <li>tap the button "</li></ul>                                                                                                    |

| Normal<br>connection | <ul> <li>Turn on the controller of Krypton controller and the red light slowly flashes, indicating the controller is connecting to the router. When the light turns green on, a normal connection can start:</li> <li>1.Connect the mobile device to the wireless router;</li> <li>2.Open App and choose Krypton 1, Krypton 2 or Krypton 3, tap the icon "Scan";</li> <li>3.Searching for controllers nearby that can be connected, an interface will pop up the IP address of the controller;</li> <li>4.Choose the connecting controller and the light of the IP address corresponding controller will turn flashing green, tap "connect";</li> <li>5.A tone will be heard after connecting successfully.</li> </ul> |
|----------------------|----------------------------------------------------------------------------------------------------|
| Reset                | Press the home button for 10 seconds and the light turns<br>bright red with a voice<br>prompt (Factory version is restored), refer to the steps in<br>"First-time connection" to connect.                                                                                                    |

#### Light Status:

Bright Red is on: The system is in factory version and needs to be set; Red light flashes slowly: The controller is connecting to the router; Green light flashes: The controller is chosen in App list; Bright Green is on: The controller has connected to the mobile device.

### **Connection Breakdown**

| Solution                       |
|--------------------------------|
| Reset                          |
| Reset                          |
| mewhere with a<br>/i-Fi signal |
| with a battery in<br>acity     |
|                                |

| Fail to operate<br>on-line | The connection is broken | Re-connect |
|----------------------------|--------------------------|------------|

#### **Firmware Upgrade**

Ensure your mobile device has already joined the network and open App to connect to Krypton controller. If there is any update for the firmware, a prompt will pop up in App, tap "OK" to start to update.

Firmware update may take some time, please ensure your controller is fully charged and wait patiently.

#### **Precautions for Battery Use!**

- 1. This product requires 6 new 1.5V AA alkaline batteries to operate:
- 2. When the battery is installed, the polarity must match the direction shown on the inside of the controller battery cover:
- 3. Do not use different types of batteries, and do not mix old batteries with new ones;
- 4. If you use rechargeable batteries, be sure to use the correct battery charger to recharge the batteries and teenagers ought to recharge the batteries under adult supervision. Do not recharge the batteries while the product is in use. Please do not attempt to charge non-rechargeable batteries:
- 5. Once the batteries are depleted, open the back cover of the battery compartment and remove the batteries. Then, follow the battery installation instructions to install new batteries;
- 6. When the product is not in use, please remove the batteries from the battery compartment to avoid damaging the product;
- 7. Do not use damaged batteries;
- 8. Do not allow direct connection between the battery pole pieces inside the compartment to avoid short circuit and damaging the product;
- 9. Do not let any liquid come into contact with the controller and the battery control box to avoid short circuit and damaging the circuit board.

# Abilix One-Year Limited Warranty

Abilix guarantees that the accompanying hardware products and accessories are free from defects in material and workmanship for one year from the date of original retail purchase. Abilix does not warrant normal wear and tear, or damage caused by accident or abuse. For service, please call Abilix, or visit an Abilix retail store or an Abilix authorized service provider. The available services depend on the country or region where the service is requested. When you submit a valid claim pursuant to this warranty policy, Abilix will repair, replace or refund your brick series Krypton product.

# For additional technical support:

Abilix Service hotline:400 8080 199 Abilix Service E-mail:info@abilix.com Abilix official website:www.abilix.com Visit www.abilix.com/support/krypton to get the latest Krypton's software support and usage tutorials. Ask your local authorized distributor for information on technical support.

# partner×

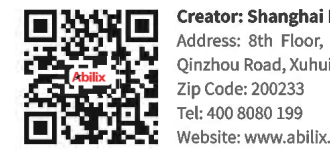

Website: www.abilix.com

pp for scratch programming by ng. It is applicable to the iuvenile al players. You can debug and run

for chart programming by means pleted program on the controller is applicable to the juvenile and players.You can run the online via Krypton Virtual Brain .

Creator: Shanghai PartnerX Robotics Co., Ltd. Address: 8th Floor, Building 90, No. 1122 North Qinzhou Road, Xuhui District, Shanghai, China.

物料名称:K012号产品使用手册EN 版本:v1.0 图号: KEN-GD-08

制作要求: 工艺:四折页,105g铜版纸,双面彩打 尺寸:88\*125mm